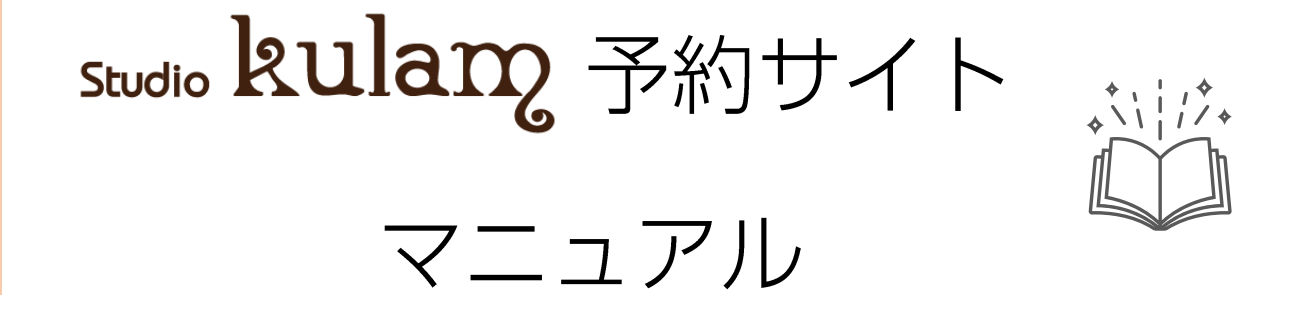

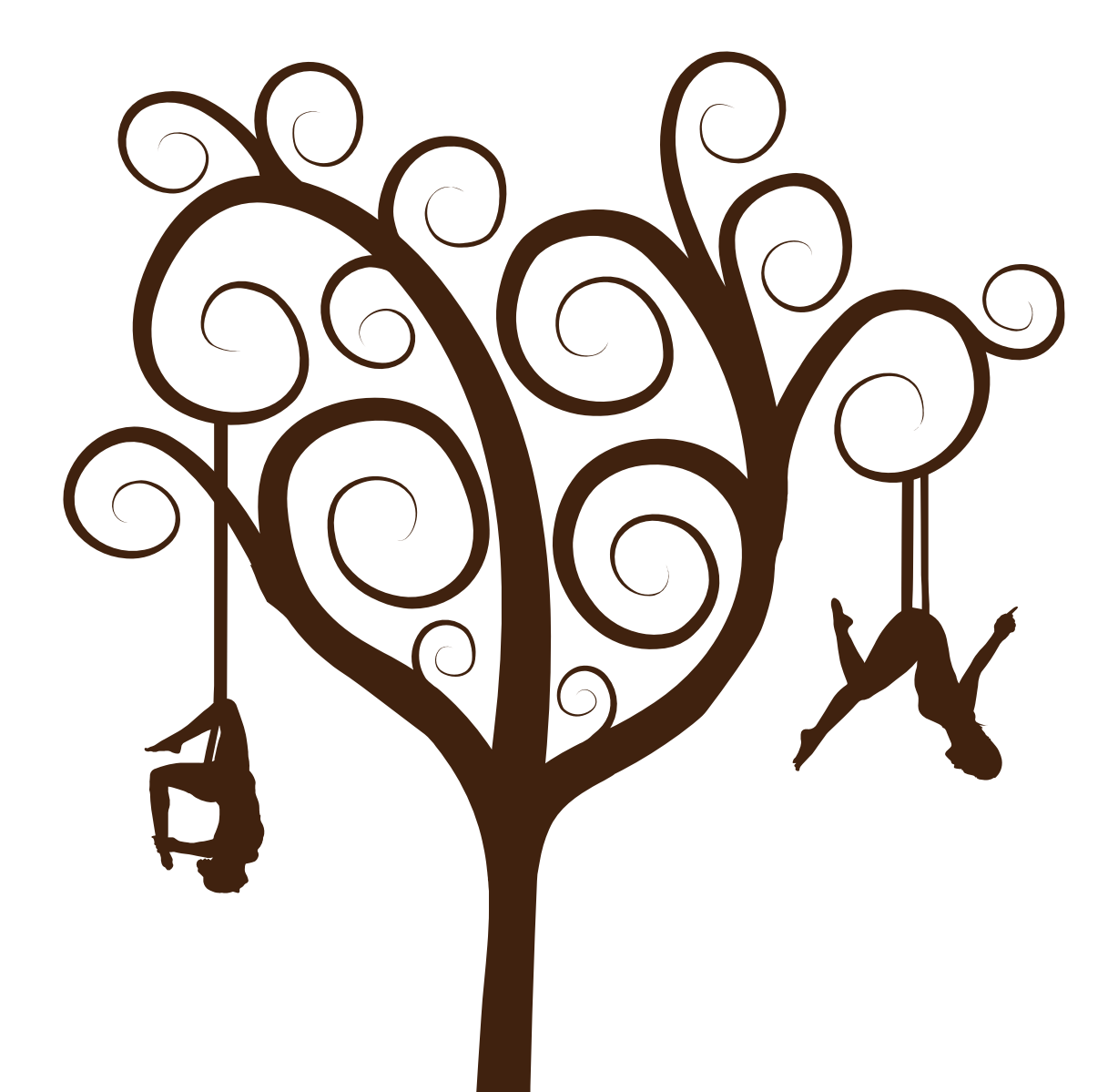

① 予約サイトへアクセス

公式サイトやQRコードから予約サイトへアクセスすると 以下の画面が表示されます

◆ 予約サイトURL

https://rsv.studiokulam.com/

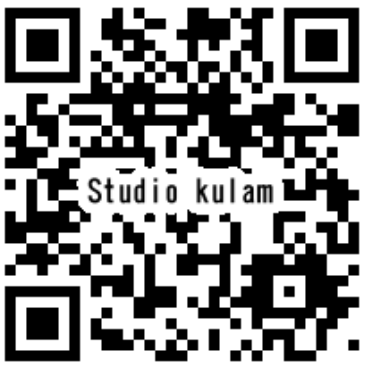

予約サイトQR

studio kulan

WEB予約には<u>会員登録</u>が必要です。

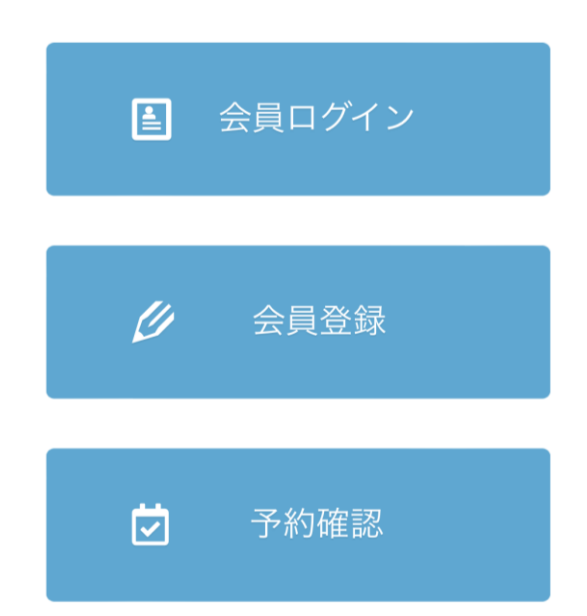

# ② 会員登録方法

会員登録ページに移動して以下を入力してください

- ・ユーザー名 ログインに使用する名前(半角英数字)
- ・メールアドレス すぐに確認できるメールアドレス(スマホなど)
- ・パスワード ご自身で自由に入力して下さい
- ・名/姓 漢字・ひらがな・カタカナで入力してください

入力が完了しましたら【登録ボタン】をタップしてください

|                            | ユーザー<br>名         | kulam-user   |
|----------------------------|-------------------|--------------|
| Studio kulan MENU =        | メール               | user@abc.com |
| WEB予約には <u>会員登録</u> が必要です。 | パスワー<br>ド         | xxxxxxx      |
|                            | パスワー<br>ドを再入<br>力 | XXXXXXXX     |
| ■ 会員 コグイン                  | 名                 | 00           |
|                            | 姓                 | 00           |
|                            | 会員レベ<br>ル         | Menber       |
| ➡ 予約確認                     |                   | <b>登録</b>    |
|                            |                   |              |

# ③ アカウントの有効化

## 会員登録ページにご入力頂いたメールアドレス宛てに

## 【アカウントの有効化】というメールが届きます

## 受信したメールの認証URLをタップしてアカウントの有効化してください

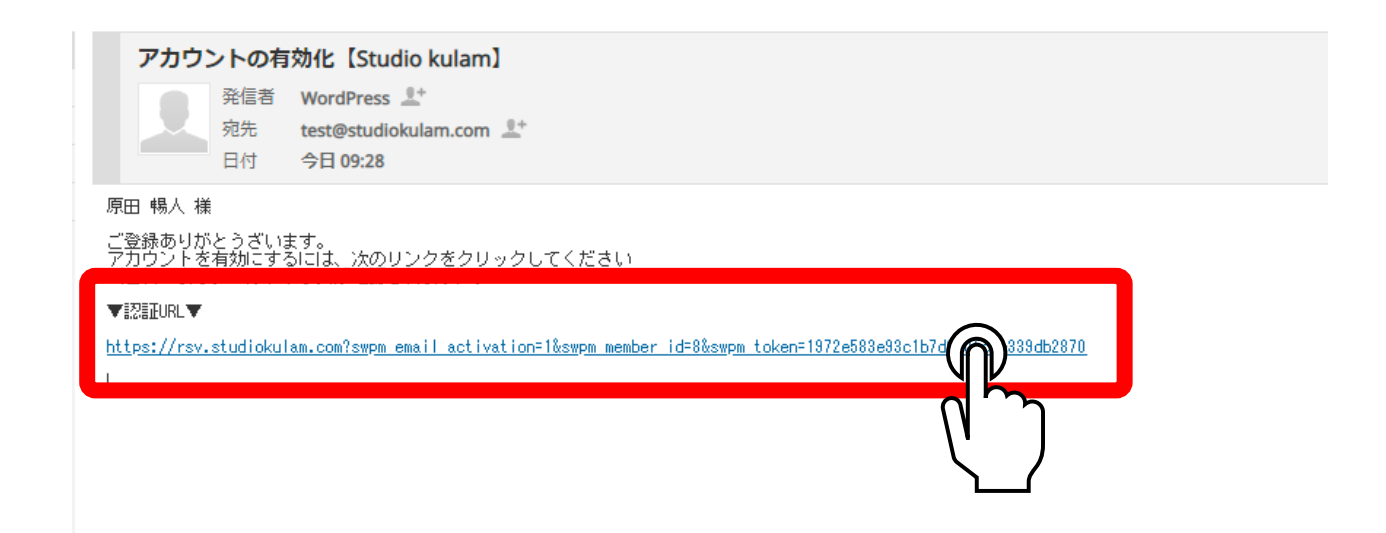

# ④有効化の確認

アカウントが有効化されると、以下の画面が表示されます この画面が表示されましたら有効化が完了しています 画面の「こちらをクリック」をタップして頂ければ Studio kulam 予約サイト のログイン画面へ移動します

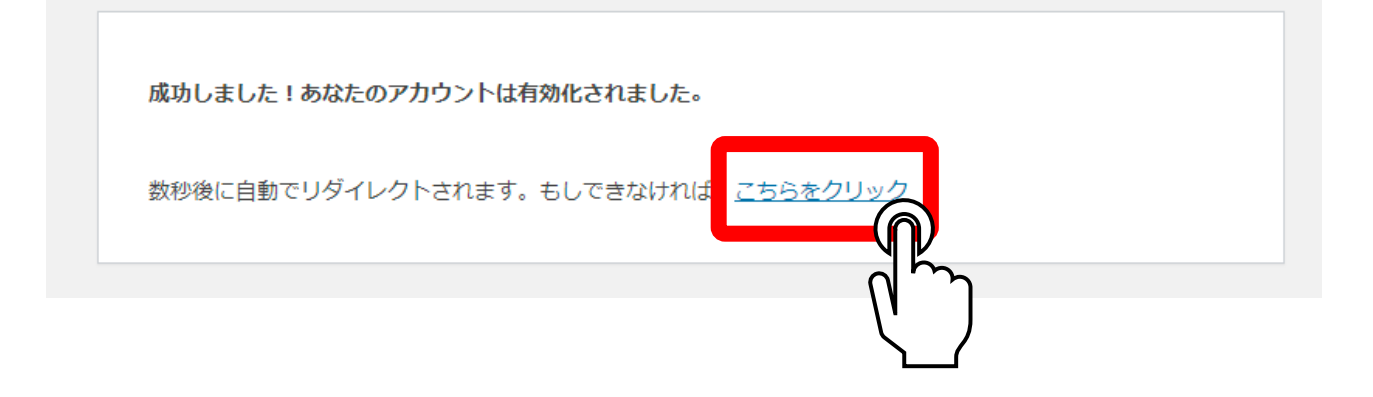

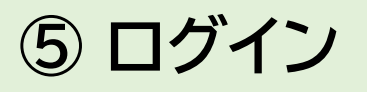

 ① Username or Email ユーザー名かメールアドレス
 ② パスワード ご自身で設定したパスワード をそれぞれ入力して【ログインボタン】をタップしてください ※【ログイン情報を保存】にチェックを入れると

次回からログインの手間が省かれます

Studio kulam  $MENU \equiv$ ログイン Username or Email 1 パスワード 2 🗆 ログイン情報を保存 🛞 ログイン れですか? パスワードす 会員について

⑥ 予約スケジュールの表示

予約をされたい店舗を選択すると、本日のスケジュールが表示されます (ここでは例として泉佐野店をタップして2月1日が表示されています) トップ画面が表示されない場合は【Stduio kulamのロゴ】をタップしてください

|               | Studio kulan                                                                                          |
|---------------|----------------------------------------------------------------------------------------------------|
| ● 会員ログイン      | 泉佐野店                                                                                                  |
| <b>少</b> 会員登録 | 体験レッスンを希望の方は <u>メールフォーム</u> よりお申<br>し込み下さい<br>予約するクラスを選択して下さい                                         |
| ➡ 予約確認        | < > 月週日<br>2022年2月1日                                                                                  |
| □ 泉佐野店        | <ul> <li>6:00 午前</li> <li>7:00 午前</li> <li>8:00 午前</li> <li>9:00 午前</li> </ul>                        |
|               | 10:00 午前<br>11:00 午前<br>12:00 午後                                                                      |
| ⊘ 公式サイトへ      | 1:00 午後         2:00 午後         3:00 午後                                                               |
|               | <ul> <li>4.00 + 段</li> <li>5:00 午後</li> <li>6:00 午後</li> <li>7:00 午後 - 8:00 午後 季節∃ガ[Leigh]</li> </ul> |
|               | 8人予約可<br>8:00 午後                                                                                      |

⑦ 1日単位での移動

予約するスケジュールを探します 【矢印】をタップすると1日ずつ移動します

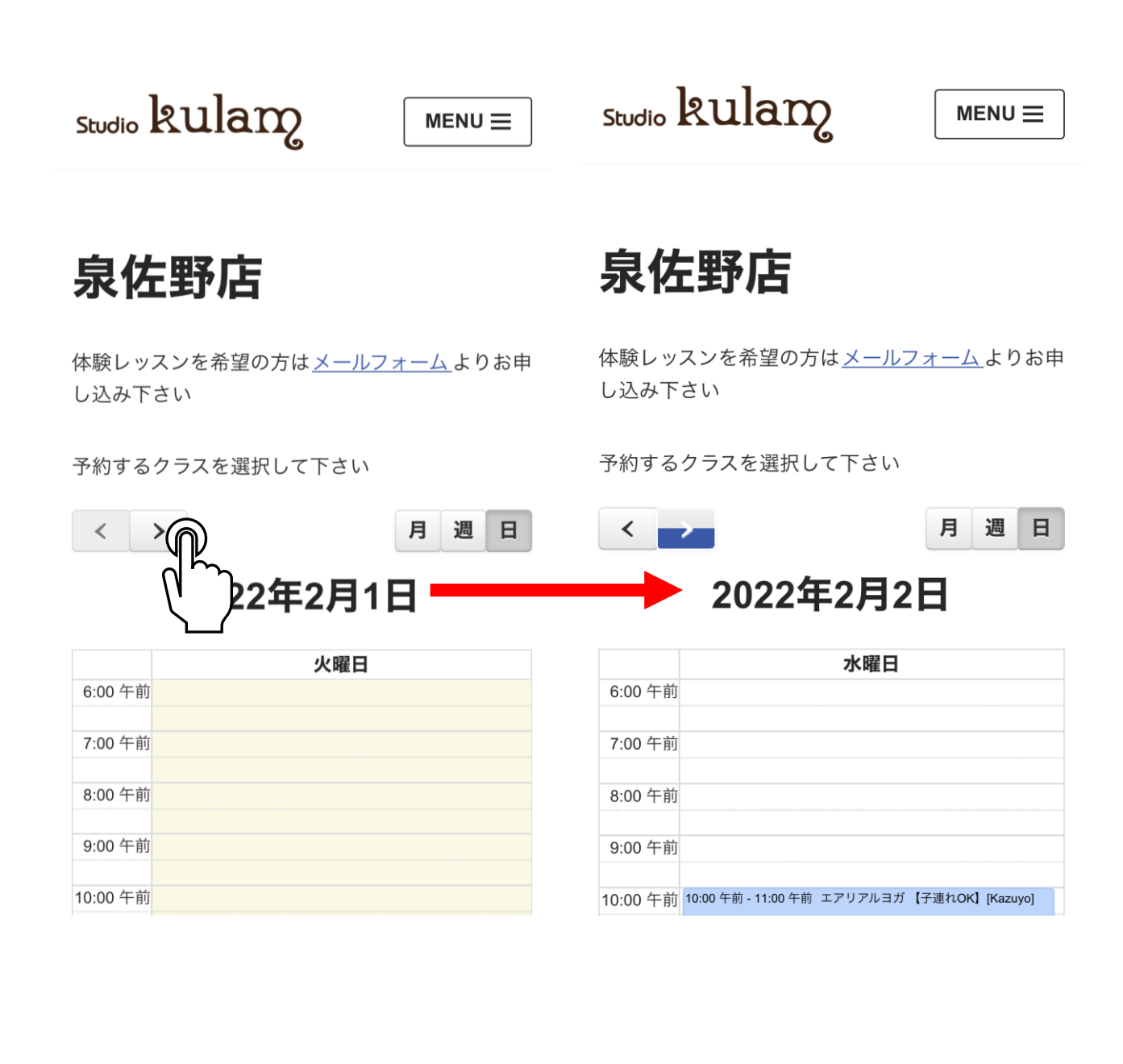

# ⑧ 1週間表示に変更

## 【週】をタップすると1週間表示に変更されます

Studio kulam

MENU

studio kulam

MENU

泉佐野店

体験レッスンを希望の方は<u>メールフォーム</u>よりお申 し込み下さい

予約するクラスを選択して下さい

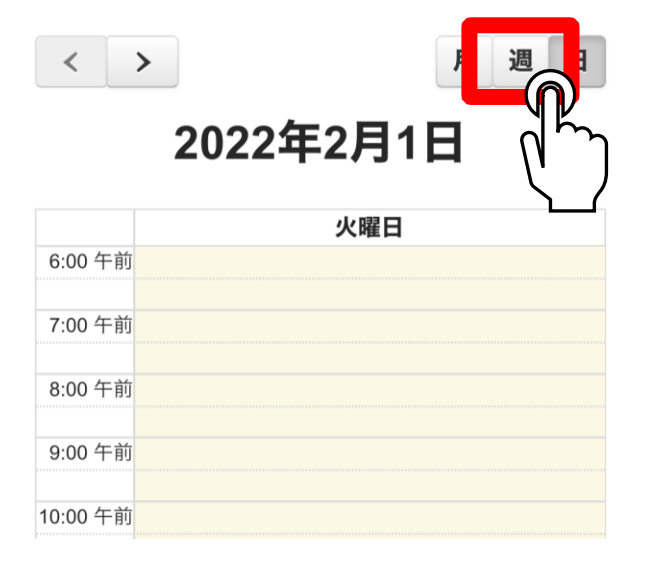

泉佐野店

体験レッスンを希望の方は<u>メールフォーム</u>よりお申 し込み下さい

| <       | >          |            |            |              | F.           | 週          | Ħ          |
|---------|------------|------------|------------|--------------|--------------|------------|------------|
|         | 202        | 22年        | 52月        | <b>]</b> 1 - | - 6          | 日          |            |
|         | 月<br>01/31 | 火<br>02/01 | 水<br>02/02 | 木<br>02/03   | 金<br>02/04   | 土<br>02/05 | 日<br>02/06 |
| 6:00 午前 |            |            |            |              | 6:00 午育      | 6:00 午育    |            |
| 7:00 午前 |            |            |            |              | 7            | 0          |            |
| 8:00 午前 |            |            |            |              |              |            |            |
| 9:00 午前 |            |            |            |              | 8:40 午前<br>7 |            |            |

# 週の移動

## 週間表示のまま矢印をタップすると1週間単位で移動します

Studio kulam

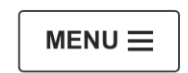

studio kulam

MENU

泉佐野店

体験レッスンを希望の方は<u>メールフォーム</u>よりお申 し込み下さい

予約するクラスを選択して下さい

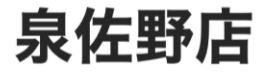

体験レッスンを希望の方は<u>メールフォーム</u>よりお申 し込み下さい

| <       | <u>ک</u> |               |       |       | F.      | 週       | H     | •  | <     | >       |         |       |       | ۶.      | 週       | B     |
|---------|----------|---------------|-------|-------|---------|---------|-------|----|-------|---------|---------|-------|-------|---------|---------|-------|
|         |          | アタ            | ミ2月   | ]1 -  | - 6     |         |       |    | 2     | 022     | 2年2     | 2月    | 14 -  | - 20    | 日       |       |
|         | 月        | <b>(</b><br>火 | 水     | 木     | 金       | ±       | B     |    |       | 月       | 火       | 水     | 木     | 金       | ±       | B     |
|         | 01/31    | 02/01         | 02/02 | 02/03 | 02/04   | 02/05   | 02/06 |    |       | 02/14   | 02/15   | 02/16 | 02/17 | 02/18   | 02/19   | 02/20 |
| 6:00 午前 |          |               |       |       | 6:00 午育 | 6:00 午育 |       | 6: | 00 午前 |         |         |       |       | 6:00 午育 | 6:00 午前 |       |
|         |          |               |       |       | 7       | 0       |       |    |       |         |         |       |       | 9       | 0       |       |
| 7:00 午前 |          |               |       |       |         |         |       | 7: | 00 午前 |         |         |       |       |         |         |       |
|         |          |               |       |       |         |         |       |    |       |         |         |       |       |         |         |       |
| 8:00 午前 |          |               |       |       |         |         |       | 8: | 00 午前 |         |         |       |       |         |         |       |
|         |          |               |       |       | 8:40 午育 |         |       |    |       | 8:30 午育 | 8:40 午育 |       |       | 8:40 午育 |         |       |
| 9:00 午前 |          |               |       |       | 7       |         |       | 9: | 00 午前 | 10      | 8       |       |       | 9       |         |       |

# ⑩ スケジュールの探し方

## 移動した週のまま【日】をタップすると移動した週の月曜日になります そこから矢印で予約したい曜日に移動します

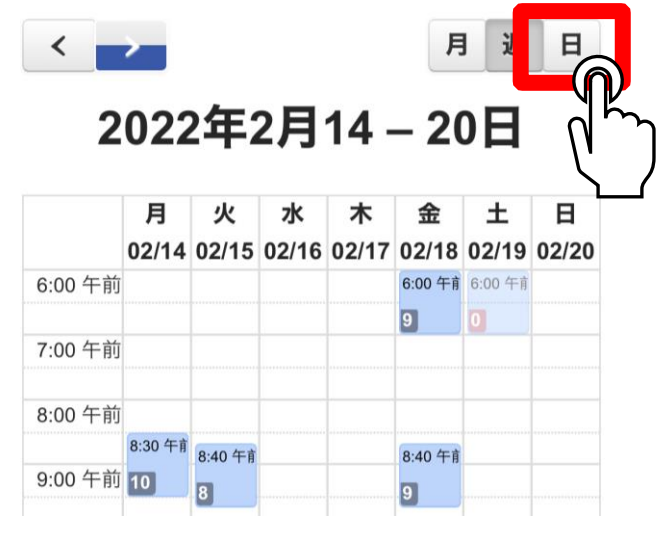

| <        | > 月                              | 週 | B |
|----------|----------------------------------|---|---|
|          | 2022年2月14日                       |   | ] |
|          | 月曜日                              |   |   |
| 6:00 午前  |                                  |   |   |
| 7:00 午前  |                                  |   |   |
| 8:00 午前  |                                  |   |   |
| 0.00 左箭  | 8:30 午前 - 9:30 午前 エアリアルヨガ[kyama] |   |   |
| 9:00 午前  | 10 人予約可                          |   |   |
| 10:00 午前 |                                  |   |   |

予約するクラスを選択して下さい

#### 予約するクラスを選択して下さい

予約するクラスを選択して下さい

| < > 月週日                          | < > 月 週 日                                    |
|----------------------------------|----------------------------------------------|
| 2年2月14日                          | 2022年2月17日                                   |
| 月曜日                              | 木曜日                                          |
| 6:00 午前                          | 6:00 午前                                      |
| 7:00 午前                          | 7:00 午前                                      |
| 8:00 午前                          | 8:00 午前                                      |
| 8:30 午前 - 9:30 午前 エアリアルヨガ[kyama] |                                              |
| 9:00 午前 10 人予約可                  | 9:00 午前                                      |
|                                  |                                              |
| 10:00 午前                         | 10:00 午前 10:00 午前 - 11:00 午前 エアリアルヨガ[Kazuyo] |
|                                  | 7 人予約可                                       |

# ① 予約方法

画面をスクロールして予約したいクラス探してタップします クラスが選択されるとスケジュールの下に、 選択中のクラスが表示されますので間違いないかご確認ください 【予約人数】を入力して【予約する】をタップすると予約が完了します (ご友人の方と一緒に予約される際は予約人数を増やしてまとめて予約できます)

| 6:00 午前<br>7:00 午前  | <b>木曜日</b><br>前                                                                                     | 選択中のクラス<br>★ エアリアルヨガ[Kazuyo] -<br>2/17(Thursday) → 11:00                                |
|---------------------|----------------------------------------------------------------------------------------------------|-----------------------------------------------------------------------------------------|
| 8:00 午前             | 前                                                                                                   |                                                                                         |
| 9:00 午前<br>10:00 午前 | 前<br>前 10:00 午前 - 11:00 午前 エアリアルヨガ[Kazuyo]<br>7人予約可                                                 | You are currently logged in as bkdpa809<br>(bkdpa809@gmail.com). Click here to log out. |
| 12:00 午後            | yu<br>11:45 午前 - 1:00 午後 アシュタンガヨガ[Kazuyo]<br>9 人予約可<br>参                                            | 予約人数* 1                                                                                 |
| 2:( 午往              | <ul> <li>▲ 1:30 午後 - 2:30 午後 ストレッチ&amp; 癒しのマッサージ (隔週)[miwak</li> <li>◆ 2 人予約可</li> <li>▲</li> </ul> | 予約する                                                                                    |
| 4:( 午後              | ×<br>&                                                                                              |                                                                                         |
| 6:( 午復              | ۶<br>٤                                                                                              |                                                                                         |
| 7:( 午往<br>8:( 午往    | 炎<br>7:30 午後 - 8:30 午後 エアリアルヨガ[kyama]<br>炎 4 人予約可                                                   |                                                                                         |
| 9:0 午後              | 8:45 午後 = 9:45 午後 王アリアルストレッチ& ヨガニードラ(kyama<br>多<br>9 人予約可                                           | <ul> <li>予約いたしました。ご登録のメールアドレスに予約内容を送信しております。</li> </ul>                                 |
| 選択<br>×コ<br>2/17(   | 中のクラス<br>Cアリアルヨガ[Kazuyo] -<br>(Thursday) → 11:00                                                    |                                                                                         |

# 12 複数のクラスを選択して予約する-1

### 例 : 同じクラスを毎週予約する場合

【月】をタップして月間表示に変更します

泉佐野店

体験レッスンを希望の方は<u>メールフォーム</u>よりお申 し込み下さい

予約するクラスを選択して下さい

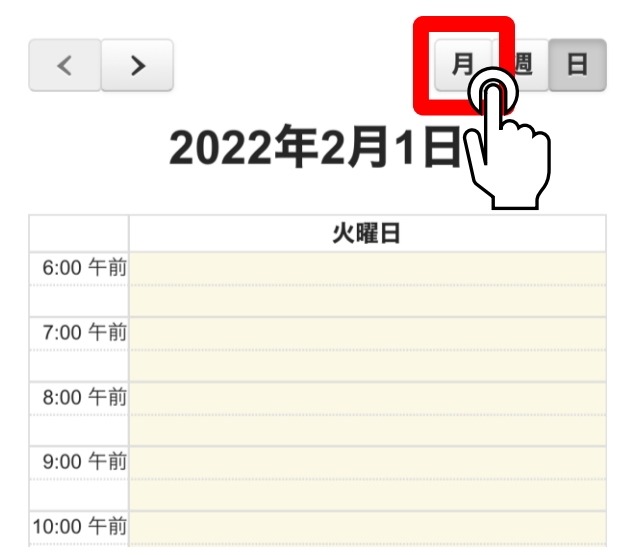

泉佐野店

体験レッスンを希望の方は<u>メールフォーム</u>よりお申 し込み下さい

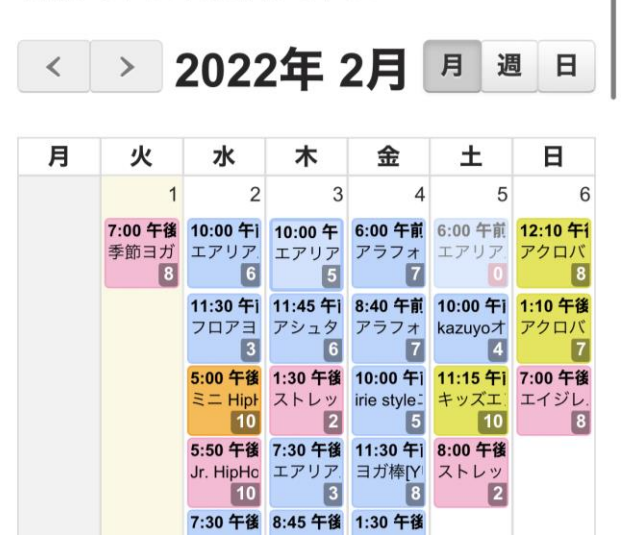

# 12 複数のクラスを選択して予約する-2

### 同じ時間のクラスをタップしていきます

| 14                           | 15                                   | 16                                  | 17                                 | 18                          | 19                            | 20                                  |
|------------------------------|--------------------------------------|-------------------------------------|------------------------------------|-----------------------------|-------------------------------|-------------------------------------|
| 8:30 午前<br>エアリア<br>10        | 8:40 午前<br>ヨガ棒[N.<br>8               | 10:00 午i<br>エアリア<br>6               | 10:00 午<br>エアリア                    | <b>6:00 午前</b><br>アラフォ<br>9 | <b>6:00 午前</b><br>エアリア<br>0   | 11:10 午i<br>アクロバ<br>8               |
| <b>11:00 午i</b><br>バレエス<br>8 | 10:00 午i<br>ダイナミ<br>9                | <b>11:30 午i</b><br>アラフォ<br><b>4</b> | 11:45<br>アシ                        | 8:40 午前<br>フォ<br>9          | 10:00 午i<br>kazuyoオ<br>7      | 12:10 午1<br>アクロバ<br>10              |
| <b>4:00 午後</b><br>エイジレ.<br>8 | <b>11:20 午i</b><br>ヨガ棒(リ<br><b>7</b> | 5:00 午後<br>ミニ Hipł<br>10            | 1:30<br>ストレリー<br>2                 | 0年i<br>style:<br>5          | 11:15 午i<br>キッズエ<br>10        | 1:10 午後<br>アクロバ<br>8                |
| 6:30 午後<br>Foundatic<br>10   | <b>7:00 午後</b><br>季節ヨガ<br>8          | 5:50 午後<br>Jr. HipHo<br>10          | 7:30 午後<br>エアリア.<br>4              | 11:30 午i<br>ヨガ棒[Y<br>8      | 2:00 午後<br>カジュア。<br>5         | <b>7:00 午後</b><br>エイジレ.<br>8        |
|                              |                                      | 7:30 午後<br>エアリア<br>5                | 8:45 +18<br>エアリア.<br>9             | 1:30 午後<br>美筋ヨガ<br>6:45 午後  | 8:00 +15<br>ストレッ<br>3         |                                     |
|                              |                                      |                                     |                                    | エアリア<br>8<br>8:00 午後        |                               |                                     |
|                              |                                      |                                     |                                    | リラック<br>5                   |                               |                                     |
| 21                           | 22                                   | 23                                  | 24                                 | 25                          | 26                            | 27                                  |
| 8:30 午前<br>エアリア<br>10        | 8:40 午前<br>ヨガ棒[N<br>8                | 10:00 午i<br>エアリア.<br>6              | 9:30 午前<br>はじめて<br>5               | 6:00 午前<br>アラフォ<br>10       | 6:00 午前<br>エアリア<br>2          | 8:15 午前<br>ハタヨガ<br>8                |
| <b>11:00 午i</b><br>バレエス<br>8 | <b>10:00 午i</b><br>エアリア.<br>10       | 5:00 午後<br>ミニ Hipł<br>10            | 10:00 午<br>エアリア                    | 8:40 午前<br>アラフォ<br>10       | <b>7:15 午前</b><br>ヨガ棒[N.<br>6 | 9:30 午前<br>エアリア.<br>8               |
| <b>4:00 午後</b><br>エイジレ.<br>8 | <b>11:20 午i</b><br>ヨガ棒(リ<br>8        | 5:50 午後<br>Jr. HipHc<br>10          | 11:45<br>アシ                        | 10:00 午i<br>ゴヨガ<br>8        | 8:45 午前<br>ダンサー<br>10         | 11:00 午i<br>irie style=<br>5        |
| 6:30 午後<br>Foundatic<br>10   | <b>7:00 午後</b><br>季節と私<br>8          | <b>7:30 午後</b><br>エアリア<br>5         | 1:30<br>ジャイロ<br>7                  | 午後<br>インヤー<br>1             | 10:00 午i<br>kazuyo才<br>7      | 12:45 午i<br>ヨガ棒[Y <sup> </sup><br>5 |
|                              |                                      |                                     | 6:15 午後<br>キッズバ<br>8               | 2:45 午後<br>陰ヨガ[Le<br>10     | 11:15 午i<br>キッズエ<br>10        | 2:00 午後<br>骨盤底筋<br>4                |
|                              |                                      |                                     | <b>7:30 午後</b><br>エアリア<br><b>7</b> | 5:30 午後<br>ヨガレッ<br>10       | 6:00 午後<br>free style<br>10   |                                     |
|                              |                                      |                                     | 8:45 午後<br>エアリア<br>9               | 6:45 午後<br>エアリア<br>8        |                               |                                     |
|                              |                                      |                                     |                                    | 8:00 午後<br>リラック             |                               |                                     |

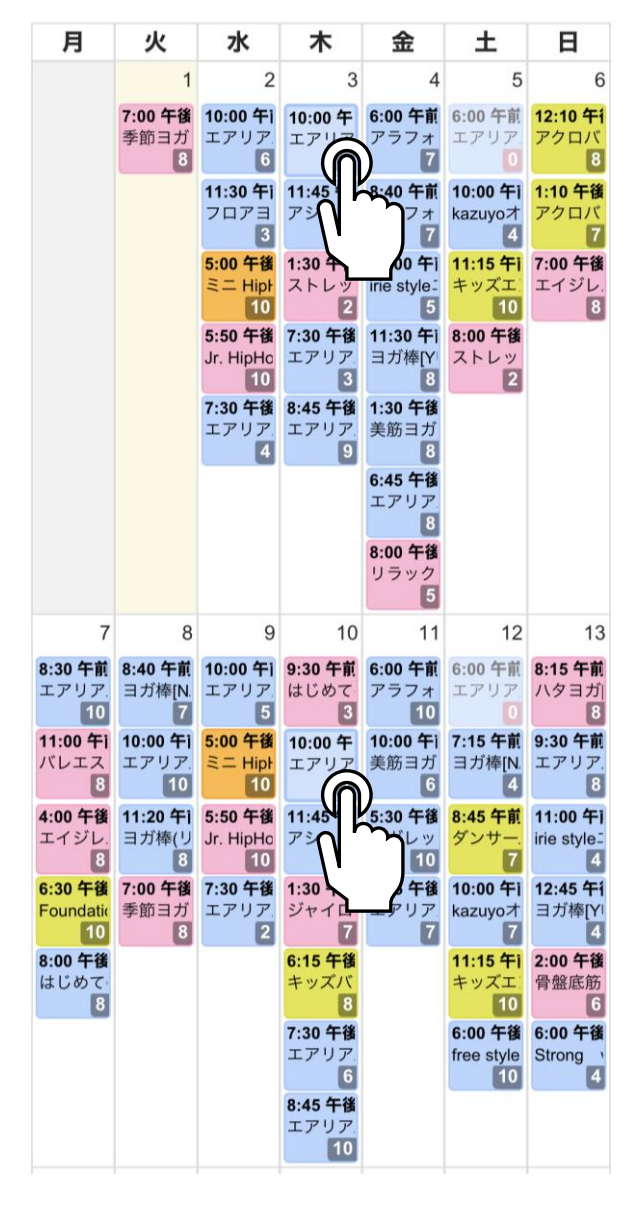

# 12 複数のクラスを選択して予約する-3

選択中のクラスが合っているか確認して【予約する】をタップ

| 選択中のクラス                          |
|----------------------------------|
| × エアリアルヨガ[Kazuyo] -              |
| 2/3(Thursday) $ ightarrow$ 11:00 |
| 🗙 エアリアルヨガ[Kazuyo] -              |
| 2/10(Thursday) → 11:00           |
| × エアリアルヨガ[Kazuyo] -              |
| 2/17(Thursday) → 11:00           |
| X エアリアルヨガiKazuvol -              |
|                                  |

You are currently logged in as bkdpa809 (bkdpa809@gmail.com). Click here to log out.

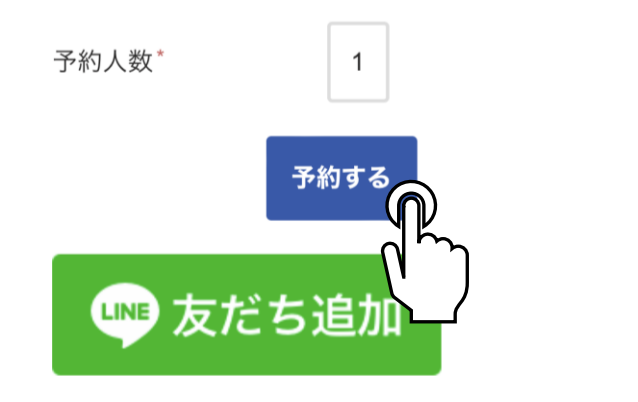

【注意】 予約人数を変更すると選択中のクラスが【すべて同じ人数】で予約されます 例の場合【2/3は1人、2/10は2人で予約】など バラバラの人数で予約することは出来ません 先に1人の予約をしてから、2人の予約を別で取得してください

# 13 クラスの選択を間違った場合

## 選択中のクラスに表示されている【×】マークをタップすると 選択を解除できます

選択中のクラス Cアリアルヨガ[Kazuyo] -× hursday)  $\rightarrow$  11:00 リアルヨガ[Kazuyo] ursday)  $\rightarrow$  11:00 × エアリアルヨガ[Kazuyo] -2/17(Thursday)  $\rightarrow$  11:00 🗙 エアリアルヨガ[Kazuvo] -

You are currently logged in as bkdpa809 (bkdpa809@gmail.com). Click here to log out.

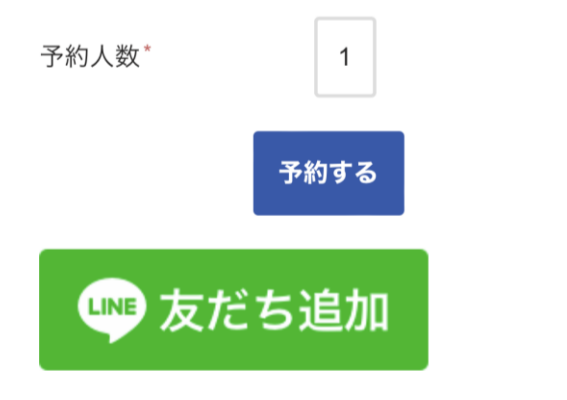

# ⑭ 予約したクラスを確認する

ページ上部にあるStudio kulamのロゴをタップして、 トップページから【予約確認】をタップするか、 MENUをタップして【予約確認】すると、 予約しているクラスが表示されます

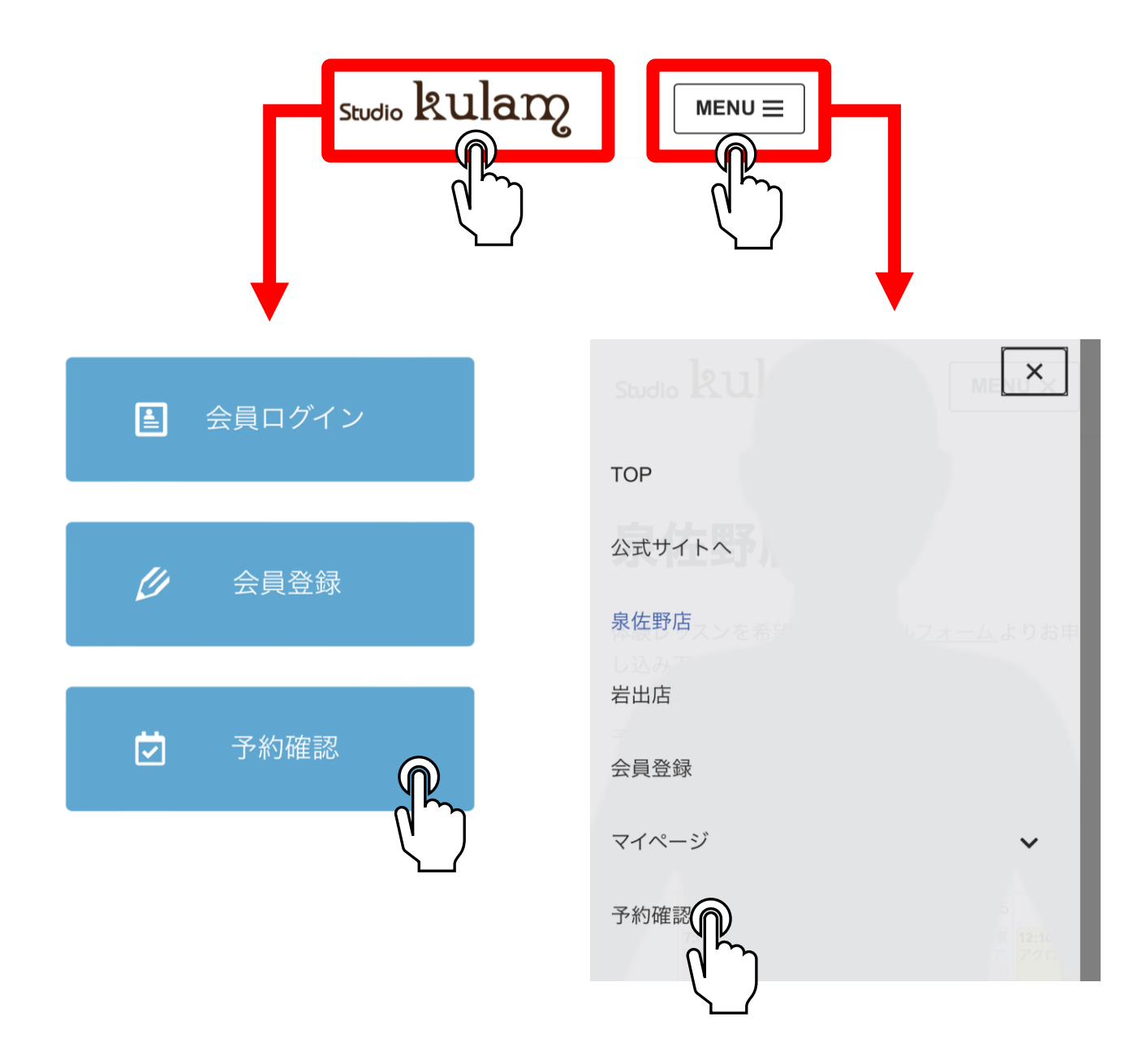

# Studio kulamからのお願い

急遽ご連絡が必要になった場合にインストラクターより 個別に連絡させていただく場合がございますので、 マイページのプロフィールより【お電話番号】の登録をお願いします (ご連絡は事故や病欠などの急なトラブルでの休講などに限ります)

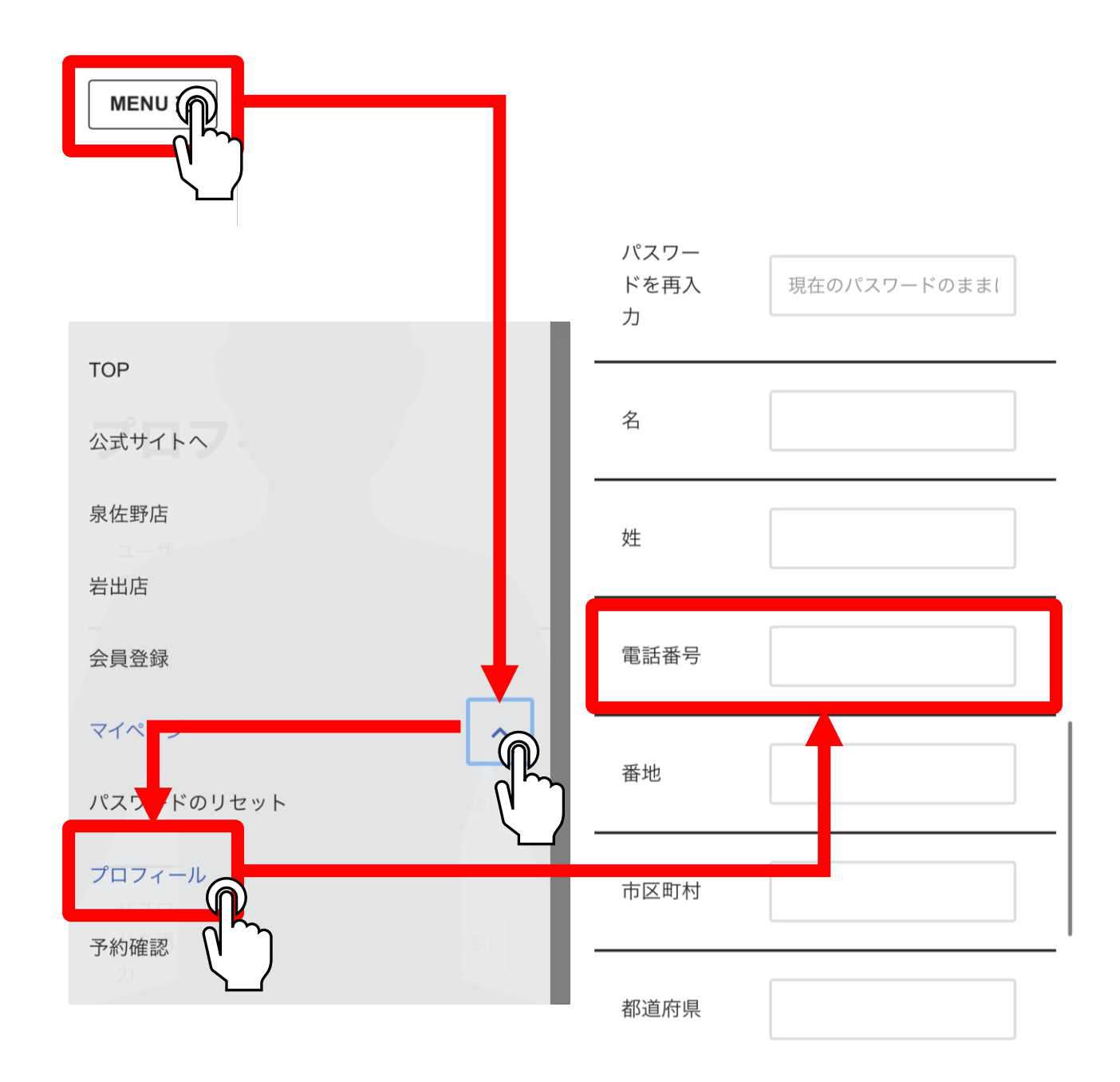